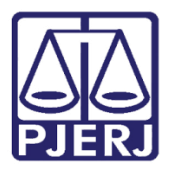

Dica de Sistema

# Agendamento de Horário de Audiência

DCP

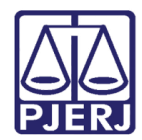

## SUMÁRIO

| 1. | Introdução                                                 | . 3 |
|----|------------------------------------------------------------|-----|
| 2. | Como Liberar os Horários das Audiências                    | . 4 |
| 3. | Marcar Audiências em Agendas com Horários Livres Liberados | . 8 |
| 4. | Histórico de Versões                                       | 10  |

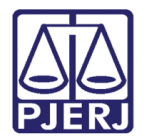

# Agendamento de Horário de Audiência

## 1. Introdução

Para que a Agenda de Audiências possa ficar liberada com utilização de horário livre é obrigatório a solicitação desta configuração à DGTEC através de chamado pelo (21)3133-9100.

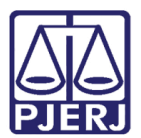

## 2. Como Liberar os Horários das Audiências

Clique no Menu Processo / Audiências / Horário Livre de Audiência.

| 🎡 D   | DCP - Comarca de Nilópolis - Cartório do 1º Juizado Especial Cível (412015) - VIVIANECPC |            |                    |                  |    |                  |              |        |        |             |         |       |
|-------|------------------------------------------------------------------------------------------|------------|--------------------|------------------|----|------------------|--------------|--------|--------|-------------|---------|-------|
| Proce | esso                                                                                     | Consulta   | Indisp. de Bens    | Envio Eletrônico | М  | edidas Sigilosas | Impressão    | Malote | Outros | Utilitários | Janelas | Ajuda |
|       | Autuaç                                                                                   | ão de Pro  | cessos             |                  |    | 1                |              |        |        |             |         |       |
|       | Distribu                                                                                 | ição       |                    |                  | F  |                  |              |        |        |             |         |       |
|       | Redistri                                                                                 | buição     |                    |                  | F  |                  |              |        |        |             |         |       |
|       | Cadastr                                                                                  | amento d   | le Processos Antig | jos              |    |                  |              |        |        |             |         |       |
|       | Atualiza                                                                                 | ação da D  | ata de Distribuiçã | D                |    |                  |              |        |        |             |         |       |
|       | Atualiza                                                                                 | ação da V  | ara / Cartório     |                  |    |                  |              |        |        |             |         |       |
|       | Anotaç                                                                                   | ões de Jui | izados Especiais   |                  |    |                  |              |        |        |             |         |       |
|       | Alteraçã                                                                                 | ão         |                    |                  |    |                  |              |        |        |             |         |       |
|       | Metas o                                                                                  | lo CNJ     |                    |                  | ×  |                  |              |        |        |             |         |       |
|       | Andam                                                                                    | ento       |                    |                  | F  |                  |              |        |        |             |         |       |
|       | Audiên                                                                                   | cias       |                    |                  | F. | Audiências       |              |        |        |             |         |       |
|       | Ocorrêr                                                                                  | ncias de D | ocumento           |                  | F  | Horário Liv      | re de Audiên | cia    |        |             |         |       |
|       | Petição                                                                                  |            |                    |                  | ۲Ì |                  |              |        |        |             |         |       |
|       | Prisões                                                                                  | Provisória | as                 |                  |    |                  |              |        |        |             |         |       |
| 1     | Interna                                                                                  | ções Prov  | isórias            |                  |    |                  |              |        |        |             |         |       |

Figura 1 - Horário Livre de Audiência.

Será aberta a tela Horário Livre de Audiência. Preencha a o campo Agenda.

| 🖏 Horário Livre de A | Audiência |                                |           |          | [ | - • •                                 |
|----------------------|-----------|--------------------------------|-----------|----------|---|---------------------------------------|
| Agenda:<br>Ir para:  |           | Agenda de Cor                  | nciliação | <b>_</b> | ? | <u>G</u> ravar<br><u>C</u> ancelar    |
|                      | 5         | Agenda do suiz<br>Agenda Teste |           |          |   | <u>S</u> air                          |
| Hora                 |           | Dias d                         | a Semana  |          |   | Modelo<br>Próx. Semana<br>Semana Ant. |
| Salvar como M        | odelo     |                                |           | <br>     |   | 3                                     |

Figura 2 – Escolhendo uma agenda.

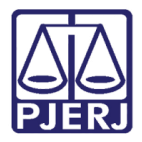

O sistema exibirá na grade de agendamento a semana atual. Para ir para uma semana específica, no campo **Ir para** digite a data desejada.

| 🖏 Horário Livre o   | le Audiência   |                   | - • •            |
|---------------------|----------------|-------------------|------------------|
| Agenda:<br>Ir para: | 5 Agenda Teste | Intervalo: 30 v m | Gravar       in. |
|                     |                |                   | <u>S</u> air     |

Figura 3 – Digitando uma data específica.

O primeiro horário será sempre o horário solicitado no momento do pedido da configuração. Assim, se a agenda for configurada para iniciar às 13 horas o primeiro horário que poderá ser disponibilizado é o das "13:00".

| ١ger         | nda:  | 5 Agenda T  | este        |             |              | •           | ?    | <u>G</u> rava |
|--------------|-------|-------------|-------------|-------------|--------------|-------------|------|---------------|
| r par        | ra:   | 26/09/2016  |             |             | Intervalo: 3 | 0 🗸         | min. | Cance         |
|              |       | ,           |             |             |              |             |      | <u>S</u> air  |
|              |       |             | Dias da     | Semana      |              |             | -    |               |
| Ì            | Hora  | Seg - 26/09 | Ter - 27/09 | Qua - 28/09 | Qui - 29/09  | Sex - 30/09 |      |               |
| $\mathbf{F}$ | 13:00 |             |             |             |              |             |      |               |
|              | 13:30 |             |             |             |              |             |      |               |
|              | 14:00 |             |             |             |              |             |      |               |
|              | 14:30 |             |             |             |              |             |      |               |
|              | 15:00 |             |             |             |              |             |      | Mode          |
|              | 15:30 |             |             |             |              |             |      |               |
|              | 16:00 |             |             |             |              |             |      |               |
|              | 16:30 |             |             |             |              |             |      |               |
|              | 17:00 |             |             |             |              |             |      |               |
|              | 17:30 |             |             |             |              |             |      |               |
|              | 18:00 |             |             |             |              |             |      |               |
|              | 18:30 |             |             |             |              |             |      | Próx. Ser     |
|              | 19:00 |             |             |             |              |             |      |               |
|              | 19:30 |             |             |             |              |             |      | Semana        |
|              | 20:00 |             |             |             |              |             |      |               |
|              | 20:30 |             |             |             |              |             |      |               |
|              | 21:00 |             |             |             |              |             |      |               |
|              | 21:30 |             |             |             |              |             |      |               |
|              | 22:00 |             |             |             |              |             |      |               |
|              | 22:30 |             |             |             |              |             |      |               |
|              | 23:00 |             |             |             |              |             | -    |               |

Figura 4 – Grade de Agendamento.

Para liberar os horários, clique na intercessão entre o horário desejado (linha) e a coluna do dia. Digitando o número "1" estará se liberando a possibilidade de marcar 01(um) processo neste dia e horário; digitando o número "2" estará se liberando a possibilidade de marcar 02(dois) processos neste dia e horário e assim sucessivamente.

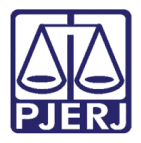

Caso todas as semanas as possibilidades sejam sempre as mesmas é possível salvar a configuração de uma semana como modelo. Para isso clique na opção "Salvar como Modelo" e depois em **Gravar**.

| ٩ge  | nda:  | 5 Agenda T  | leste       |             |               | •           | ?    | <u>G</u> rava |
|------|-------|-------------|-------------|-------------|---------------|-------------|------|---------------|
| r pa | ara:  | 26/09/2016  |             |             | Intervalo: 30 |             | min. | Cancel        |
|      |       | ,           |             |             |               |             |      | <u>S</u> air  |
|      |       |             | Dias da     | Semana      |               |             |      |               |
|      | Hora  | Seg - 26/09 | Ter - 27/09 | Qua - 28/09 | Qui - 29/09   | Sex - 30/09 |      |               |
|      | 13:00 | 1           | 2           | 1           |               |             |      |               |
|      | 13:30 |             | 2           | 1           | 1             |             |      |               |
|      | 14:00 | 1           |             | 1           |               |             |      |               |
|      | 14:30 |             | 2           | 1           | 1             |             |      |               |
|      | 15:00 | 1           |             | 1           |               |             |      | Model         |
|      | 15:30 |             | 2           | 1           | 1             |             |      |               |
|      | 16:00 | 2           |             | 1           |               |             |      |               |
|      | 16:30 |             | 2           | 1           | 2             |             |      |               |
|      | 17:00 | 1           |             | 1           |               |             |      |               |
| ļ    | 17:30 |             | 2           | 1           | 2             |             |      |               |
|      | 18:00 | 3           |             | 1           |               |             |      |               |
|      | 18:30 |             |             |             |               |             |      | Próx. Sem     |
|      | 19:00 |             |             |             |               |             |      |               |
|      | 19:30 |             |             |             |               |             |      | Semana,       |
|      | 20:00 |             |             |             |               |             |      |               |
|      | 20:30 |             |             |             |               |             |      |               |
|      | 21:00 |             |             |             |               |             |      |               |
|      | 21:30 |             |             |             |               |             |      |               |
|      | 22:00 |             |             |             |               |             |      |               |
|      | 22:30 |             |             |             |               |             |      |               |
|      | 23:00 |             |             |             |               |             | -    |               |

Figura 5 – Liberação de Horários – Salvar como Modelo.

Tendo salvo como modelo, clique em **Próx. Semana** e o sistema mostrará a semana seguinte. Feito isso, clique em **Modelo** e o sistema já preencherá todos os dias e horários previamente gravados. Se quiser, pode fazer alguma alteração e ao final clique em **Gravar**.

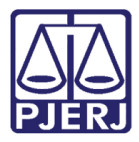

| je | nda:  | 5 Agenda T  | este        |             |              | •           | ?    | <u>G</u> rav. |
|----|-------|-------------|-------------|-------------|--------------|-------------|------|---------------|
| pa | ara:  | 03/10/2016  |             |             | Intervalo: 3 | 0 🖵         | min. | <u>C</u> ance |
|    |       | ,           |             |             | ,            |             |      | <u>S</u> ai   |
| _  |       |             | Dias da     | Semana      |              |             |      |               |
|    | Hora  | Seg - 03/10 | Ter - 04/10 | Qua - 05/10 | Qui - 06/10  | Sex - 07/10 |      |               |
| ۲  | 13:00 | 1           | 2           | 1           |              |             |      |               |
|    | 13:30 |             | 2           | 1           | 1            |             |      |               |
|    | 14:00 | 1           |             | 1           |              |             |      |               |
|    | 14:30 |             | 2           | 1           | 1            |             |      |               |
|    | 15:00 | 1           |             | 1           |              |             |      | Mode          |
|    | 15:30 |             | 2           | 1           | 1            |             |      |               |
|    | 16:00 | 2           |             | 1           |              |             |      |               |
|    | 16:30 |             | 2           | 1           | 2            |             |      |               |
|    | 17:00 | 1           |             | 1           |              |             |      |               |
|    | 17:30 |             | 2           | 1           | 2            |             |      |               |
|    | 18:00 | 3           |             | 1           |              |             |      |               |
|    | 18:30 |             |             |             |              |             |      | Próx. Ser     |
|    | 19:00 |             |             |             |              |             |      |               |
|    | 19:30 |             |             |             |              |             |      | Semana        |
|    | 20:00 |             |             |             |              |             |      |               |
|    | 20:30 |             |             |             |              |             |      |               |
|    | 21:00 |             |             |             |              |             |      |               |
|    | 21:30 |             |             |             |              |             |      |               |
|    | 22:00 |             |             |             |              |             |      |               |
|    | 22:30 |             |             |             |              |             |      |               |
|    | 23:00 |             |             |             |              |             | -    |               |

Figura 6 – Botão Próx. Semana e Modelo.

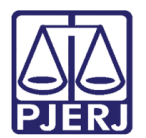

# 3. Marcar Audiências em Agendas com Horários Livres Liberados

Clique no ícone da Audiência.

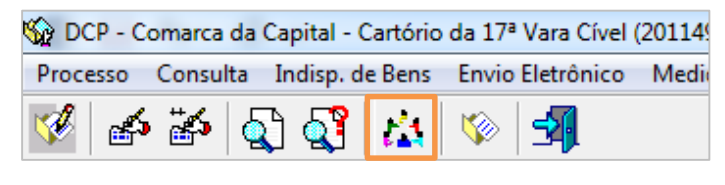

Figura 7 – Audiência.

Selecione a agenda que será utilizada e clique no botão Novo.

| 5 - Audiência        |                                                   | ×                    |
|----------------------|---------------------------------------------------|----------------------|
| Agendas do cartório  | C Agendas da central de mediação                  | <u>G</u> ravar       |
|                      |                                                   | Cancelar             |
| Agenda: 5 Agenda Te: | ste                                               | <u>S</u> air         |
| Data:                | Processo: - 2016.8.19.0036 Data: H < >            |                      |
|                      | Tipo de Audiência:                                | Novo                 |
|                      | Ministério Público 🔲 Defensoria Pública 🔲 Curador | <u>E</u> xcluir      |
|                      | Def. Púb. Tabelar:                                |                      |
|                      | Responsável:                                      | Textos               |
|                      | Resultado:                                        | Imprimir Pauta       |
|                      | Despacho:                                         |                      |
|                      |                                                   |                      |
|                      | Texto:                                            | Andamento            |
|                      |                                                   |                      |
|                      |                                                   | <u>E</u> xibir Vídeo |
|                      | Tam:                                              |                      |
|                      |                                                   |                      |
|                      | Depoimentos:                                      |                      |
|                      | Interrogatórios:                                  |                      |
|                      |                                                   |                      |
|                      |                                                   |                      |
|                      |                                                   | *                    |
|                      | ]                                                 |                      |
|                      |                                                   |                      |

Figura 8 – Seleção da agenda – Botão Novo.

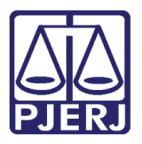

Digite o número do processo e clique no ícone do Relógio.

|                                      | 23               |
|--------------------------------------|------------------|
| O Agendas da central de mediação     | <u>G</u> ravar   |
|                                      | <u>C</u> ancelar |
|                                      | <u>S</u> air     |
| Processo: 2012.8.19.0036 Data: H: () |                  |
| Tipo de Audiência:                   | Novo             |

Figura 9 – Botão relógio para consultar horários disponíveis para agendamento.

O sistema mostrará todos os dias e horas liberados para o agendamento da audiência. Clique sobre a linha desejada e após no botão **Selecionar**.

| B Audiência                             |                 |                                |             |          |      | x                |          |            |
|-----------------------------------------|-----------------|--------------------------------|-------------|----------|------|------------------|----------|------------|
| <ul> <li>Agendas do cartório</li> </ul> |                 | C Agendas da central de med    | iação       |          |      | <u>G</u> ravar   |          |            |
|                                         |                 |                                |             |          |      | <u>C</u> ancelar |          |            |
| Agenda: 5 Agenda Te                     | este            |                                |             | •        | ?    | Sair             |          |            |
| Data:                                   | Proces          | :so: 2012.8.19.0               | 036 Data:   | н:_      | (J)T | Neur             |          |            |
|                                         | Tipo de Audiêno | pia:                           |             | •        | ?    | <u>Novo</u>      |          |            |
|                                         | 🕄 Cor           | nsulta Horários de Audiência [ | Disponíveis |          |      |                  |          | ×          |
|                                         | D               | ATA HORA                       |             | QTD_AUD_ |      |                  | •        | Selecionar |
| Data Hora Prc 🔺                         | ▶ 03            | 3/10/20 13:00                  |             | 1        |      |                  |          |            |
|                                         | R 03            | 3/10/20 14:00                  |             | 1        |      |                  |          | Sair       |
|                                         | 03              | 3/10/20 15:00                  |             | 1        |      |                  |          |            |
|                                         | 03              | 3/10/20 16:00                  |             | 2        |      |                  |          | Excluir    |
|                                         | 03              | 3/10/20 17:00                  |             | 1        |      |                  |          |            |
|                                         | 03              | 3/10/20 18:00                  |             | 3        |      |                  |          |            |
|                                         | 04              | 4/10/20 13:00                  |             | 2        |      |                  |          |            |
|                                         | Dad 04          | 1/10/20 13:30                  |             | 2        |      |                  |          |            |
|                                         | Touto 04        | 4/10/20 14:30                  |             | 2        |      |                  |          |            |
|                                         |                 | 1/10/20 15:30                  |             | 2        |      |                  |          |            |
|                                         | 04              | 1/10/20 16:30                  |             | 2        |      |                  |          |            |
|                                         | 04              | 1/10/20 17:30                  |             | 2        |      |                  |          |            |
|                                         | 05              | 5/10/20 13:00                  |             | 1        |      |                  |          |            |
|                                         | 05              | 5/10/20 13:30                  |             | 1        |      |                  |          |            |
|                                         | Tam.: 05        | 5/10/20 14:00                  |             | 1        |      |                  |          |            |
|                                         |                 | 5/10/20 14:30                  |             | 1        |      |                  |          |            |
|                                         | 05              | 5/10/20 15:00                  |             | 1        |      |                  |          |            |
|                                         |                 | 2102001520                     |             | <u> </u> |      |                  | <b>T</b> |            |

Figura 10 – Consulta Horários de Audiência Disponíveis.

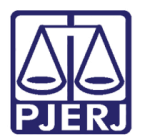

# 4. Histórico de Versões

| Versão | Data       | Descrição da alteração              | Responsável             |
|--------|------------|-------------------------------------|-------------------------|
| 1.0    | 30/09/2016 | Elaboração do Manual                | Maria Eugênia           |
| 1.0    | 30/09/2016 | Atualização do Template/Ortográfica | Luis Carlos/Maria Paula |
|        |            |                                     |                         |
|        |            |                                     |                         |